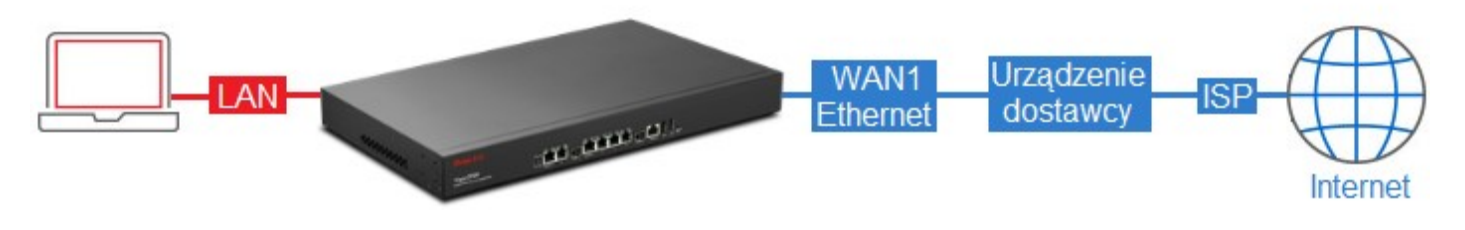

Główne założenia:

- publiczny adres IP uzyskiwany automatycznie z DHCP
- wymagany MAC: 00-11-22-33-44-55

## Przejdź do zakładki **WAN >> General Setup**. Zaznacz profil *wan1* i kliknij **Edit**.

| N >> General | Setup                                  |          |         |          |      |               |                          |
|--------------|----------------------------------------|----------|---------|----------|------|---------------|--------------------------|
| General Set  | VP Refresh Mode : Basic                | ~        |         |          |      |               | Profile Number Limit : 6 |
| Profile (max | length Enable This Profile Description | VLAN Tag | VLAN ID | Priority | Port | IPv4 Protocol | IPv6 Protocol            |
| wan1         | false                                  | Disable  | 10      | 0        | WAN1 | None          | Link-Local               |
| wan?         | falee                                  | Disable  | 11      | 0        | WAN2 | None          | Link-Local               |

W ustawieniach Global:

- Zaznacz Enable This Profile
- Wybierz Disable dla Default MAC Address i wpisz odpowiedni adres MAC
- Wybierz **DHCP** jako IPv4 Protocol

| eral Setup   |             |        |         |         |      |      |      |      |      |       |     |      |
|--------------|-------------|--------|---------|---------|------|------|------|------|------|-------|-----|------|
| Global       | PPTP        | Ĩ      | Static  | 1       | DHCF |      |      | PPPo | E    | Stati | cV6 | DHCP |
| Profile (max | length:7) : | wan1   |         |         |      |      |      |      |      |       |     |      |
| 🔽 Enable T   | his Profile |        |         |         |      |      |      |      |      |       |     |      |
| Description  | :           |        |         |         |      | (Opt | iona | I)   |      |       |     |      |
| VLAN Tag :   |             | Disabl | le      |         | ~    |      |      |      |      |       |     |      |
| VLAN ID :    |             | 10     |         |         |      |      |      |      |      |       |     |      |
| Priority :   |             | 0      |         |         | ~    |      |      |      |      |       |     |      |
| Port :       |             | WAN1   |         |         |      | 500  |      |      |      |       |     |      |
| Default MAC  | Address     | ⊚ Er   | nable 🧕 | Disable | •    |      |      |      |      |       |     |      |
| MAC Addres   | ss:         | 00     | : 11    | : 22    | :    | 33   | :    | 44   | : 55 |       |     |      |
| Mode :       |             | NAT    |         |         | >    |      |      |      |      |       |     |      |
| IPv4 Protoco | ol :        | DHCP   |         |         | ~    |      |      |      |      |       |     |      |
|              |             | Link-L | ocal    |         |      |      |      |      |      |       |     |      |